### Оглавление

| Введение                                                                       | . 1 |
|--------------------------------------------------------------------------------|-----|
| Настройка для работы под управлением OC Windows                                | . 2 |
| Включение вывода GS символов в HID режиме при помощи Alt кодов                 | . 2 |
| Включение вывода GS символов в HID режиме при помощи Ctrl+X последовательности | .4  |
| Настройка для работы под управлением OC Android, Linux и iOS                   | .5  |

### Введение

В штрих-кодах системы «Честный ЗНАК» используется символ-разделитель «**GS**», не представленный на клавиатуре. По этой причине пользователи часто испытывают проблему с настройкой сканера, работающего в режиме эмуляции клавиатуры (**HID** -клавиатуры). Сканер должен передать GS так, чтоб принимающее ПО правильно его поняло. Этот документ сделан для помощи в настройке сканеров VMC.

Интерпретация данных от клавиатуры в OC Windows, Android, Linux и iOS отличаются друг от друга. Поэтому мы разделили документ на части по типу OC.

# Настройка для работы под управлением OC Windows

#### Включение вывода GS символов в HID режиме при помощи Alt кодов

Такой вариант настроек используется для работы под Windows наиболее часто. ASCII код символа GS будет набран при помощи Alt последовательности.

#### Считайте настроечные штрих-коды ниже.

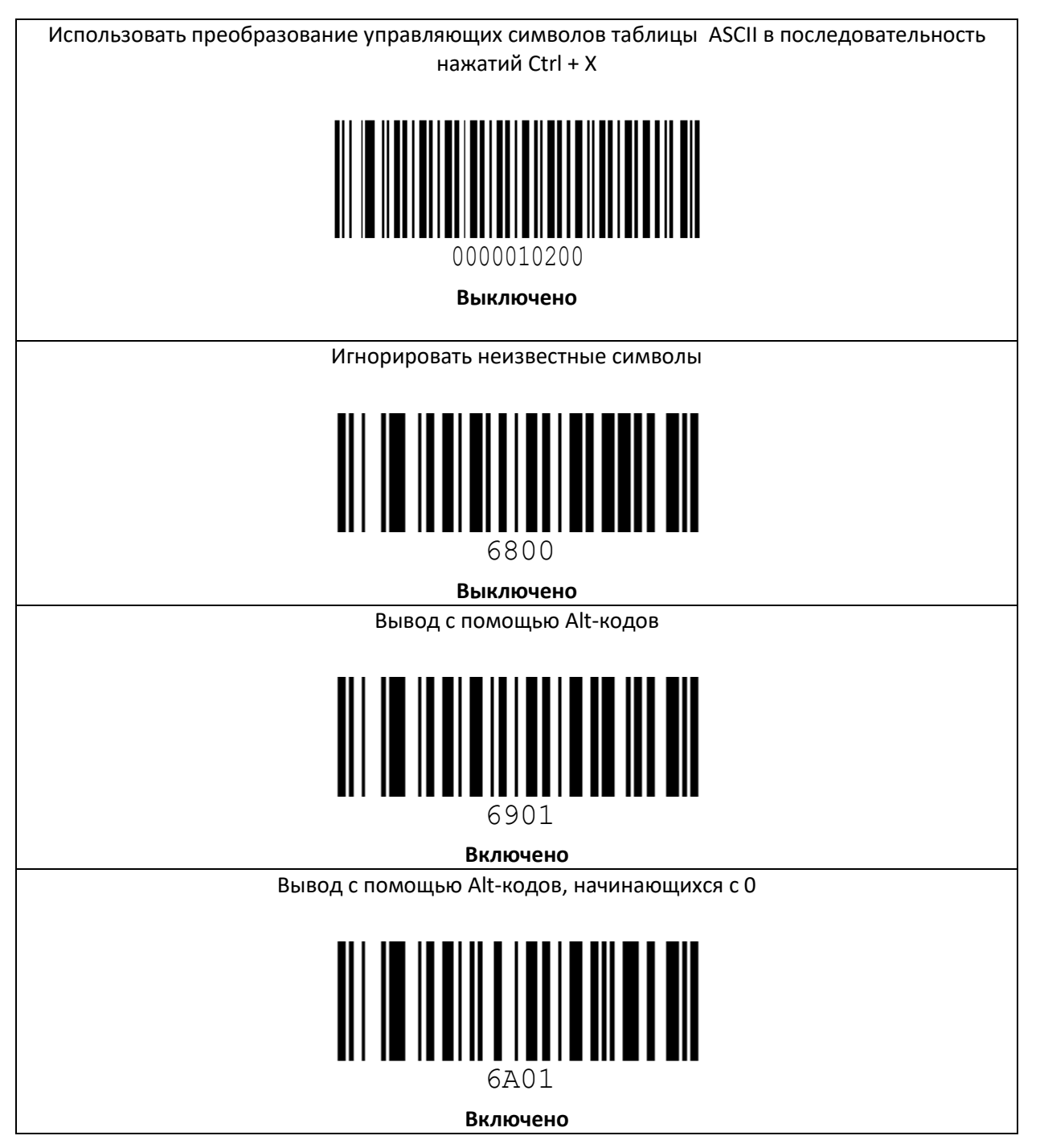

Быстрый вывод с использованием Alt-кодов только для ASCII символов, отсутствующих в раскладке клавиатуры

**Для проверки** считайте в программу NotePad++ штрих-код Data Matrix ниже. Обратите внимание, что NumLock клавиатуры должен быть включён.

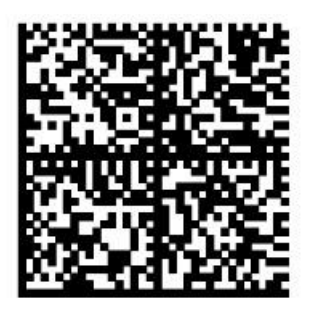

01029000005737121oUb Np4ImG7'3xa.R'X:W

Если всё в порядке, то вы увидите строчку с символами-разделителями GS:

]d20102900000057371210UbNp4ImG7'3xa.R'X:WGS91TESTGS92dGVzdOmMebPKZi7YvQhSZnNuz4pbVm1Mw/vkk3TktoA=

Включение вывода GS символов в HID режиме при помощи Ctrl+X последовательности В этом варианте символ GS будет передан при помощи нажатия комбинации клавиш Ctrl + ']'.

Считайте настроечные штрих-коды ниже.

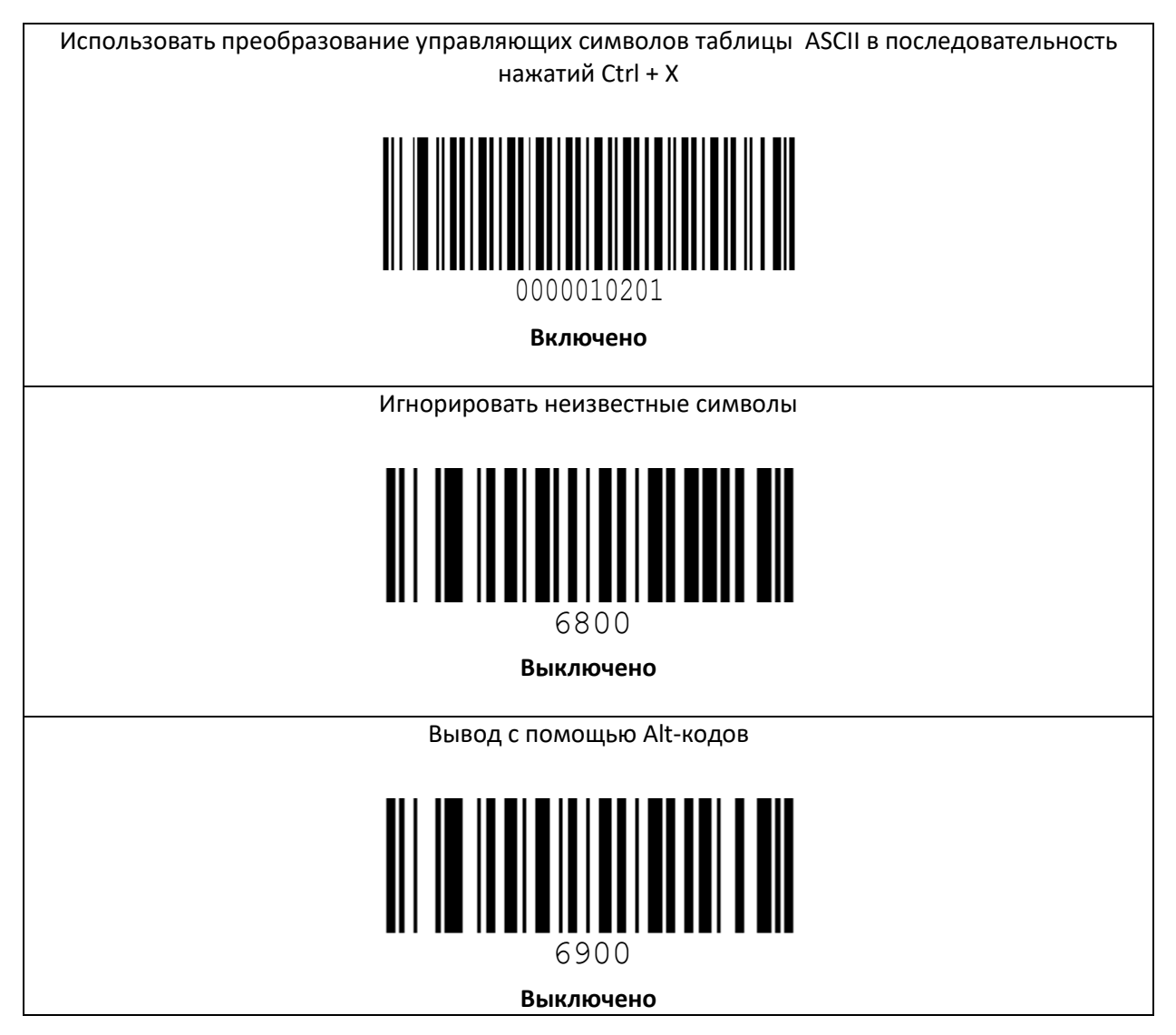

# Настройка для работы под управлением ОС Android, Linux и iOS

В данном случае символ GS будет передан в виде нажатия клавиши F8. Обратите внимание, что последний настроечный штрих-код включает только клавиатурный интерфейс (совмещённый виртуальный СОМ будет отключен).

#### Считайте настроечные штрих-коды ниже.

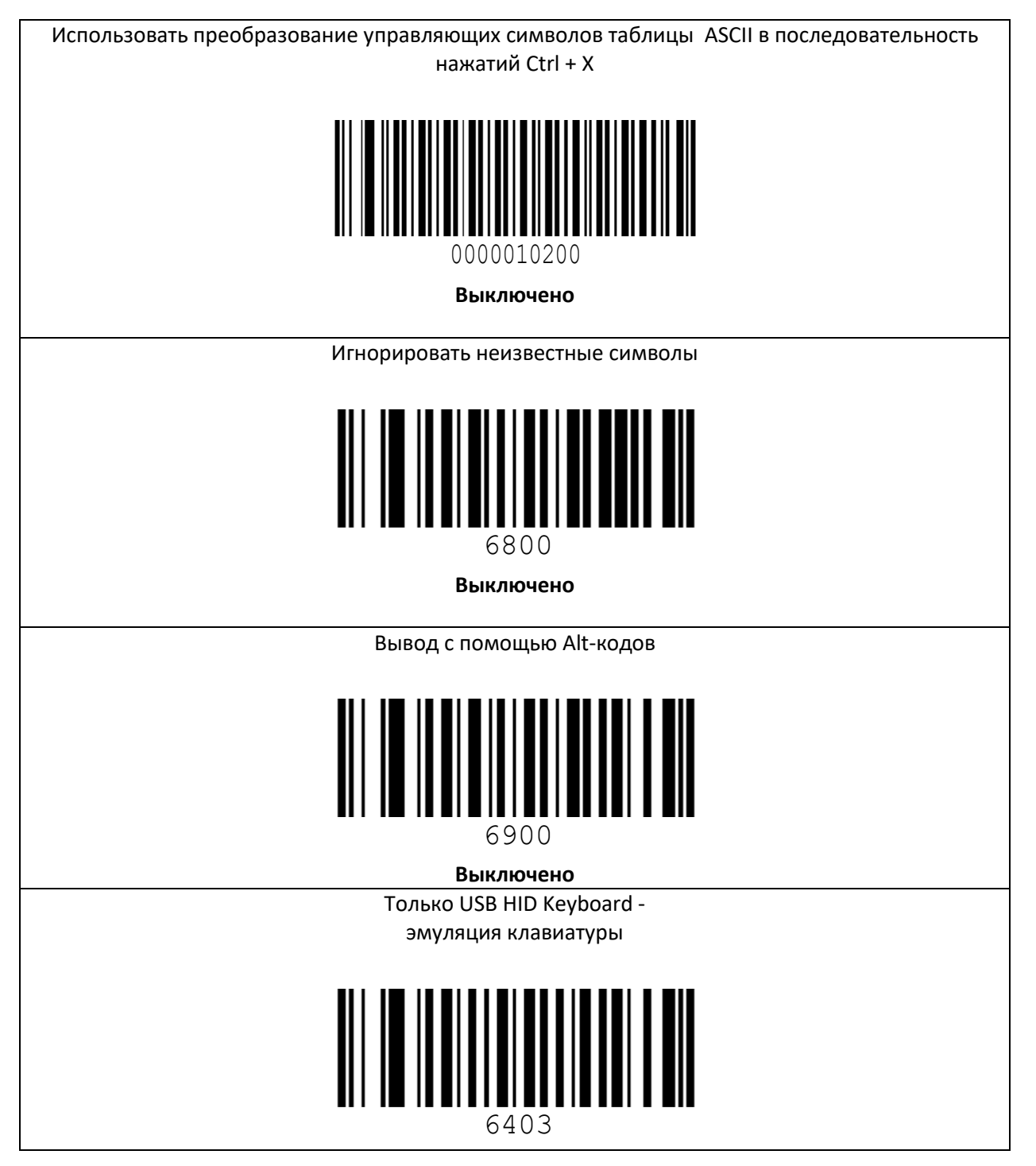